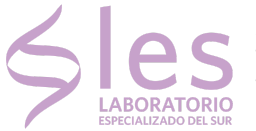

# **Consulta Resultados Online**

#### Antes de realizar la consulta, se debe tener en cuenta que:

- Este sistema es de uso exclusivo para pacientes del laboratorio y profesionales médicos que lo atienden.
- Para poder acceder a este servicio: puede solicitarlo al momento de la atención en el Laboratorio o a través del Registro, desde el siguiente enlace:
  - Pacientes: <u>http://les-lab.com.ar/registro-para-pacientes/</u>.
  - Médicos: <u>http://les-lab.com.ar/registro-para-profesionales/</u>
- Una vez solicitado, recibirá un correo electrónico con el usuario, contraseña e indicaciones para el ingreso.
- Esta clave es permanente y por ese motivo no es necesario que se gestione cada vez que se concurre al laboratorio.
- Los resultados de laboratorio correspondientes a prácticas que requieren estricta confidencialidad no estarán disponibles para la consulta web (Ej: HIV).

La finalidad de este sistema de información es agilizar la consulta de los resultados de sus análisis ya que los pacientes tendrán la oportunidad de verlos e imprimirlos inmediatamente después de que fueron certificados (validados o firmados) por el profesional Bioquímico.

## ¿Cómo realizo la consulta de resultados online?

- 1. Si es la primera vez que accede al servicio, debe solicitar en el laboratorio el usuario y contraseña personal
- 2. Ingresar al botón "Ver Resultados", del recuadro "Resultados Online" en la página principal

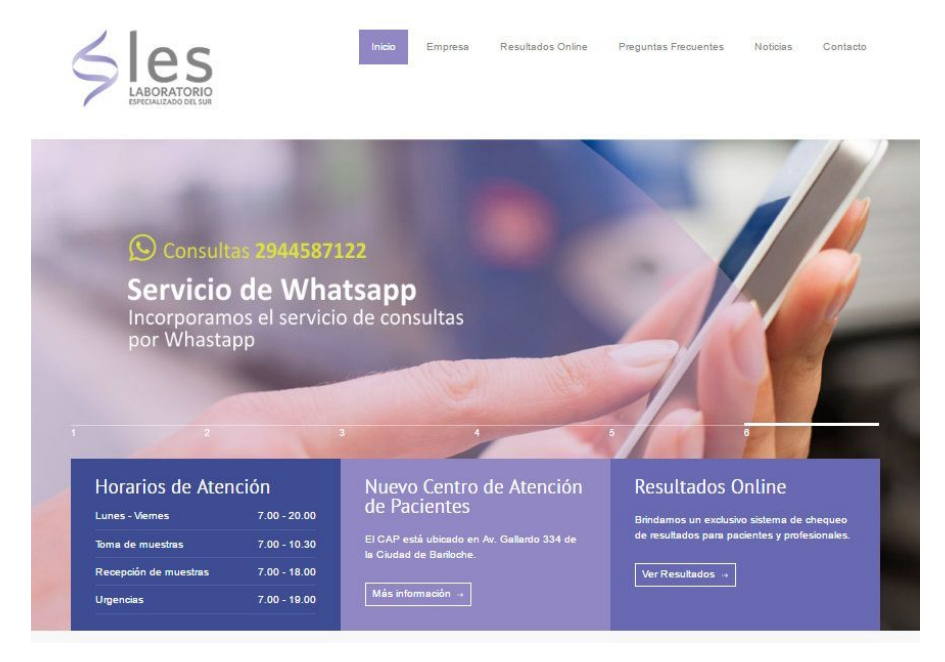

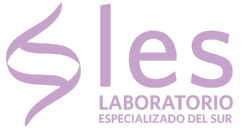

3. Acceder al botón "Buscar Resultados CLICK AQUÍ"

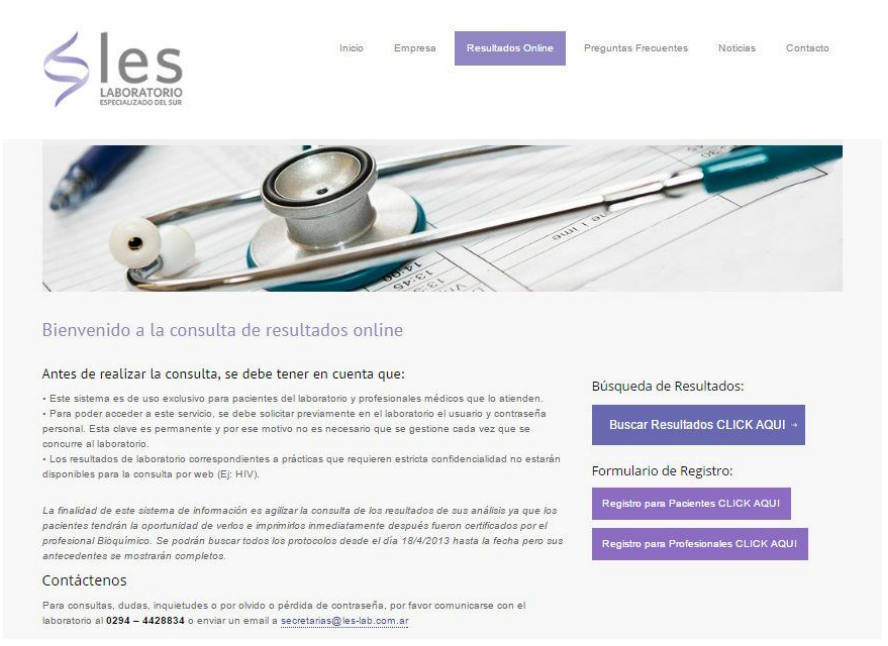

4. Se abrirá una nueva pestaña, donde deberá ingresar su usuario (DNI XXXXXXX) y contraseña. Luego, presione "Ingresar"

| Sistema                                                     | a de Resultados Online                                                     |
|-------------------------------------------------------------|----------------------------------------------------------------------------|
| Ingreso a                                                   | al Sistema de Resultados                                                   |
| DNI 🔻                                                       | Documento                                                                  |
| Contraseñ                                                   | a                                                                          |
| Olvide mi con                                               | traseña                                                                    |
| 1                                                           | Ingresar                                                                   |
| Ingreso para l<br>Ingreso para (<br>Ingreso por O           | Profesionales<br>Colegas e Instituciones<br>rigen                          |
| Recomend<br>Si utiliza Internet                             | lamos utilizar Chrome o Firefox.<br>⊨Explorer las versiones 8 en adelante. |
| Ingreso para Pacientes   Ingreso para<br>Ingreso por Origen | Profesionales   Ingreso para Colegas e Instituciones                       |
| 🔘 De                                                        | sarrollado p <mark>o</mark> r GLYM Software                                |

5. En la página de Consulta de Resultados, aparecerán todos sus protocolos ordenados en filas del más reciente al más antiguo. Además podrá filtrar protocolos de resultados por fechas específicas.

Para cada Protocolo/Informe de resultados verá las columnas de: Pedido, Fecha Pedido, Entrega Final y Estado. También para cada informe de resultados podrá :

- a. Imprimir informe, haciendo click en el ícono 🖨
- b. Visualizar informe, haciendo click en el ícono 🔍
- c. Ver Antecedentes, haciendo click en el ícono 📠
- d. Descarga el informe en formato PDF, haciendo click en el ícono 🌄

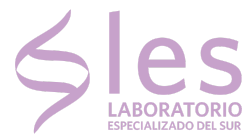

20 de Febrero 612 - Bariloche, Argentina Teléfono: 0294 4428834 Whatsapp: +54 294 4587122 les-lab.com.ar

#### Visualización de los informes

| S        |                        |                      |               |            |             |    | Bienvenido! | Papelantia (Historia) | Internal (Cerrar s |
|----------|------------------------|----------------------|---------------|------------|-------------|----|-------------|-----------------------|--------------------|
| Consul   | illa de Protocolos 🛛 🔾 | Cambio de Contraseña |               |            |             |    |             |                       |                    |
| Cons     | sulta de l             | Resultados           |               |            |             |    |             |                       |                    |
| Deade:   |                        | 12/04/2014           |               | Hasta:     | 11/04/2017  |    |             |                       |                    |
| Muestral | /Paciente:             |                      | 10.00         | Protocolo: |             |    |             |                       |                    |
| Impreso: |                        | Todos * Visio;       |               | Todos *    | Control and |    | Todos       |                       |                    |
|          |                        |                      |               | Filtrar    |             |    |             |                       |                    |
|          |                        |                      |               |            |             |    |             | ∧ Ver/O               | cultar Filtroa     |
|          | Pedido                 | Fecha Pedido         | Entrega Final | Estado     | Visto       | A  | ۲           |                       | -                  |
|          | 1396363                | 31-01-2017           | 01-02-2017    | COMPLETO   | ×           |    | ۲           | 46                    | 1                  |
|          | 1.385722               | 16.12-2016           | 20-12-2016    | COMPLETO   | *           | 9  | ۲           | alle -                | 1                  |
|          | 1.392979               | 05-12-2016           | 12-12-2016    | COMPLETO   | 8           |    | ۲           | alle -                | 2                  |
|          | 1,385778               | 03-12-2015           | 04-12-2015    | COMPLETO   | *           |    | ۲           | alla i                | 1                  |
|          | 1398943                | 10-06-2015           | 11-06-2015    | COMPLETO   | 8           | a  | ۲           | alle .                | 2                  |
|          | 1.341384               | 27-02-2015           | 27-02-2015    | COMPLETO   | 2           | 49 | ۲           | -                     | 1                  |
|          | L308045                | 03-02-2015           | 04-02-2015    | COMPLETO   | *           | 8  | ۲           | 14                    | 12                 |
|          | 1 Million              | 20.00.2014           | 05-10-2014    | COMPLETO   |             | 0  | 1.000       | -                     | -                  |

### Visualización del informe 🤍

| LES   |               |                                         |                                                                         |                                                  |                                   | 5        | lero enido' Ro | dalfa Nicode | nes (Cartar seni) |
|-------|---------------|-----------------------------------------|-------------------------------------------------------------------------|--------------------------------------------------|-----------------------------------|----------|----------------|--------------|-------------------|
| Cor   |               | misio de Contraseño                     |                                                                         |                                                  |                                   |          |                |              |                   |
| Cor   | nsulta de R   |                                         | Paciente:<br>Fecha: 12/01,<br>Profesional: Dr. Artur<br>Protocole: Life | en Rudu Ru<br>(2017<br>o Lopoz Rivera<br>96 (6.0 |                                   |          |                |              |                   |
| Desde | •             | H2A AMALISIS                            | RESULTADO                                                               | INTERVALO DE REFERENCIA                          | METODO                            |          |                |              |                   |
| Maest | tra/Paciente: | PERFILES METABOLIC                      | 05                                                                      | Tecnologia: ARCHI                                | TECT Ci 4100 ABBOTT               |          |                |              |                   |
| Impre | :001          | PRUEBA DE SOBRECARGA                    | DE GLUCOSA                                                              | Estimular 75 ar de Glucasa an                    | 175 mi de agua acidulada Via Oral |          | Todas          | ٠            |                   |
|       |               | GLUCOSA BASAL                           | 0,98 g/l                                                                | 9.70 # 1.10<br>Hasta 1.40                        | HEXOQUINASA UV                    |          |                |              |                   |
|       |               | PRUEBA DE INSULINA CO                   | N SOBRECARGA DE GLUCOSA                                                 | Estimulo: 75 gr de Glucosa en .                  | 175 mi de aqua acidulada Vía Oral |          |                |              | ubu Elboo         |
|       |               | GLUCENIA                                | 0,980/1                                                                 | 0.70 a 1.10                                      | HEXOQUINASA UV                    |          |                |              |                   |
| (2)   | Pedido        | INSULINA BASAL<br>Feet INSULINA 120 MIN | 6,3 uIU/ml<br>10,70 uU/ml                                               | Hasta 18.0                                       | QUIMIOLUMIN.<br>QUIMIOLUMIN.      |          |                | 146          |                   |
| -     | 1.396363      | BOMA                                    | 1,52                                                                    | 0.00 a 2,00                                      | CALCULO                           |          | *              | -            | 1                 |
| 10    | L393722       | 16-1                                    | 0                                                                       |                                                  |                                   |          |                | -            |                   |
| -     | 1.392979      | 66-1 Responsables: Dra. Norma           | Balsamo - MP 440                                                        | a. Rosa Rossi - MP 728 Loofern                   |                                   |          |                | 100          | 1                 |
| -     | L365778       | 03-1                                    | 14                                                                      |                                                  | -                                 |          |                | -            | -                 |
| 14    | L350143       | 10-0                                    |                                                                         |                                                  |                                   | •        | ۲              | 100          | 12                |
| 4     | L341354       |                                         | 27-02-2015                                                              | ta de Informe CONFLIETO                          |                                   | ē.       |                | -            | -                 |
| -82   |               | 03-02-2015                              |                                                                         | COMPLETO                                         |                                   |          | *              | -            |                   |
| 12    | L329211       | 29-09-2014                              | 05-10-2014                                                              | COMPLETO                                         |                                   | <b>A</b> |                | sk           | •                 |

Visualización de antecedentes 岾

| LES          |                                           |                                                          |                                                                               |                                       |                                                                          |                                                                      |        | 🗵 tanaad |       |              |
|--------------|-------------------------------------------|----------------------------------------------------------|-------------------------------------------------------------------------------|---------------------------------------|--------------------------------------------------------------------------|----------------------------------------------------------------------|--------|----------|-------|--------------|
| Co           | naulta de Phólocolos — Cambio de Contrase |                                                          | Paciente: Minute<br>Fecha: 31/01<br>Profesional: Dr. Artur<br>Protocolo: Life | in Tablain<br>/2017<br>o Lopez Rivera |                                                                          | *L396365*                                                            |        |          |       |              |
| Co           | nsulta de Resulta                         | ANALISIS<br>Antecedentes INSULINA Intervalo de Reference | RESULTADO                                                                     | IN                                    | TERVALO DE REFER                                                         | ENCLA                                                                | NETODO |          |       |              |
| Desd<br>Maer | Nr: 1206<br>straffacientes<br>esec: Tool  |                                                          |                                                                               | Nrn 1-<br>2 0'<br>1 14                | cha Muestra<br>11.2017 (190388)<br>2.2016 (1903786)<br>11.2014 (1908786) | Resultation Unicided<br>6,3 ci Ulimi<br>9,6 ci Ulimi<br>4,9 ci Ulimi |        | Tode     | • •   | cular Filtos |
| 12           |                                           | Antecedentes HOMA Intervalo de Referencia: j             | were 2.0                                                                      |                                       |                                                                          |                                                                      |        |          |       | -            |
| 12           | L396383 31-01                             | ET                                                       |                                                                               | Nrn. F#<br>3 31                       | cha Muestra<br>/1/2017 L398383                                           | Resultado Unidad<br>1,52                                             |        |          | 100   | -            |
| -            | L393722 16-12-                            |                                                          |                                                                               | 2 01                                  | 12/2016 L302070<br>/1/2014 L306785                                       | 2,64<br>1,09                                                         |        |          |       |              |
| -81          | 1392979 06-12                             |                                                          | ~                                                                             |                                       |                                                                          |                                                                      |        | ک        | alle. | <b>1</b>     |
| -            | L365778 03-12                             |                                                          |                                                                               |                                       |                                                                          |                                                                      |        |          | -     | -            |
| 33           | L350143 10.06                             | ( <b>8</b> 20                                            |                                                                               |                                       |                                                                          |                                                                      |        |          | 180   | 127          |
| 8            | 1.341364 27-02                            | 2                                                        |                                                                               |                                       |                                                                          |                                                                      |        |          | sile  | -            |
| -            |                                           | 4                                                        |                                                                               |                                       |                                                                          |                                                                      | P.     |          | -     |              |
| 1            | L329211 29-09                             | 2014                                                     | 06-10-2014 Informe de                                                         | antegedentes                          | OMPLETO                                                                  | _                                                                    |        | a .      | -     |              |

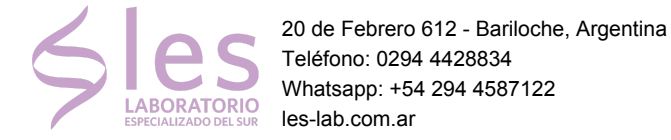

#### Filtrar por rango de fechas

El Sistema de Consulta de Resultados Online permite filtrar resultados según una fecha específica.

Para comenzar con la búsqueda de Protocolos en una fecha específica, se debe seguir los siguientes pasos:

1. Hacer click en el campo "Desde", elegir o tipear la fecha, por ejemplo 02/01/2014

| ES                     |             |        |      |    |    |         |              |            | E          | Bienvenido! | Rodolfo,Ni | codemes     | Cerrar se |
|------------------------|-------------|--------|------|----|----|---------|--------------|------------|------------|-------------|------------|-------------|-----------|
| Consulta de Protocolos | Cambio de ( | Contra | seña |    |    |         |              |            |            |             |            |             |           |
| Consulta de            | e Resu      | ilta   | do   | S  |    |         |              |            |            |             |            |             |           |
| Desde:                 | 19/04/20    | 014    |      | ×  |    |         |              | Hasta:     | 18/04/2017 |             |            |             |           |
| Muestra/Paciente:      | 0           |        |      |    |    |         |              | Protocolo: |            |             |            |             |           |
| Impreso:               | Do Lu       | u Ma   | Mi   | Ju | Vi | Sa<br>1 |              | Todos ~    | Estado V.: |             | Todos      | ~           |           |
|                        | 2           | 3 4    | 5    | 6  | 7  | 8       |              |            |            |             |            |             |           |
|                        | 9 1         | 0 11   | 12   | 13 | 14 | 15      |              |            |            |             | ^v         | /er/Ocultar | Filtros   |
|                        | 16 1        | 7 18   | 19   | 20 | 21 | 22      |              |            |            |             |            |             |           |
| Pedido                 | 23 2        | 4 25   | 26   | 27 | 28 | 29      | ntrega Final | Estado     | Visto      |             | ۲          |             | 73        |
| L396363                | 30          |        |      |    |    |         | -02-2017     | COMPLETO   |            | 8           | ۲          | 1           | R         |
| L393722                | 16-12-201   | 6      |      |    |    | 2       | 0-12-2016    | COMPLETO   |            |             | ۲          | <b>di</b> a | 1         |
| 1 000070               |             | ~      |      |    |    |         |              | 00101570   | _          | -           | _          |             | -         |

2. Seleccionar la fecha en el campo "Hasta", por ejemplo 02/04/2014

| LES                    |                      | Bienvenido! Rodolfo, Nicodemes [Cerrar sesión] |
|------------------------|----------------------|------------------------------------------------|
| Consulta de Protocolos | Cambio de Contraseña |                                                |

## Consulta de Resultados

| Desde:            | 02/01/2014   |               | Hasta:     | 02/0 | 4/201 | 4   |        |          |    |    |           |         |
|-------------------|--------------|---------------|------------|------|-------|-----|--------|----------|----|----|-----------|---------|
| Muestra/Paciente: |              |               | Protocolo: | 0    |       | Abr | ril 20 | 14       |    | 0  |           |         |
| Impreso:          | Todos 🗸      | Visto:        | Todos 🗸    | Do   | Lu    | Ma  | Mi     | Ju       | Vi | Sa | ~         | ]       |
|                   |              | Filtr         | ar         |      |       | 1   | 2      | 3        | 4  | 5  |           |         |
|                   |              |               |            | 6    | 7     | 8   | 9      | 10       | 11 | 12 |           |         |
|                   |              |               |            | 13   | 14    | 15  | 16     | 17       | 18 | 19 | r/Ocultar | Filtros |
|                   |              |               |            | 20   | 21    | 22  | 23     | 24       | 25 | 26 |           |         |
| Pedido            | Fecha Pedido | Entrega Final | Estado     | 27   | 28    | 29  | 30     |          |    |    |           | T.      |
| L396363           | 31-01-2017   | 01-02-2017    | COMPLETO   |      |       |     |        |          | 0  | ۲  | <b>6</b>  | 12      |
| L393722           | 16-12-2016   | 20-12-2016    | COMPLETO   |      |       |     |        | <b>A</b> | 0  | ۲  |           |         |

3. Presionar "Filtrar"

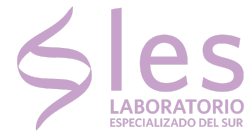

4. Verá un listado de los protocolos realizados en el rango de fechas seleccionadas

| LES                |                           |        | Bienvenido | ! Rodolfo,Nicodemes [Cerrar sesión] |
|--------------------|---------------------------|--------|------------|-------------------------------------|
| Consulta de Protoc | olos Cambio de Contraseña |        |            |                                     |
|                    |                           |        |            |                                     |
| Consulta           | de Resultados             |        |            |                                     |
| Desde:             | 02/01/2014                | Hasta: | 02/04/2014 |                                     |

| Im | uestra/Paciente:<br>preso: | Todos ~      | Visto:      | Protocolo:<br>Todos V     | Estado V.: |   | Todos | s 🗸         |         |
|----|----------------------------|--------------|-------------|---------------------------|------------|---|-------|-------------|---------|
|    |                            |              |             |                           |            |   | ^     | /er/Ocultar | Filtros |
|    | Pedido                     | Fecha Pedido | Entrega Fin | al Estado                 | Visto      |   | ۲     | <b>6</b>    | 1       |
|    | L308786                    | 14-01-2014   | 16-01-2014  | PARCIAL                   |            | ۵ | ۲     | 1           | B       |
|    |                            |              | 💮 Desar     | rollado por GLYM Software |            |   |       |             |         |

### **Consultas o inquietudes**

Para consultas, dudas, inquietudes o por olvido o pérdida de contraseña, por favor comunicarse con el laboratorio al teléfono **(0294) 4428834** o enviar un email a **secretarias@les-lab.com.ar**